# HƯỚNG DÃN CÀI ĐẶT TÀI KHOẢN VÀ SỬ DỤNG ĐÚNG CÁCH OFFICE 365

<u>Tóm tắt</u>: Hướng dẫn yêu cầu người dùng đã được cấp tài khoản Office 365 cùng với mật khẩu kích hoạt ban đầu.

Lưu ý quan trọng:

- Yêu cầu người dùng chỉ sử dụng trình duyệt web Google Chrome.
- Thiết bị (Laptop "máy tính xách tay", Desktop "máy tính bàn", Smartphone "điện thoại thông minh", Tablet "máy tính bảng") để cài đặt phần mềm yêu cầu **RAM tối thiểu 8GB**.
- Hệ điều hành nếu dùng Windows phải là phiên bản Windows 10 trở lên.

<u>**Bước 1**</u>: Mở trình duyệt web **Google Chrome**, vào trang <u>https://www.office.com</u>, chọn đăng nhập theo mũi tên đỏ.

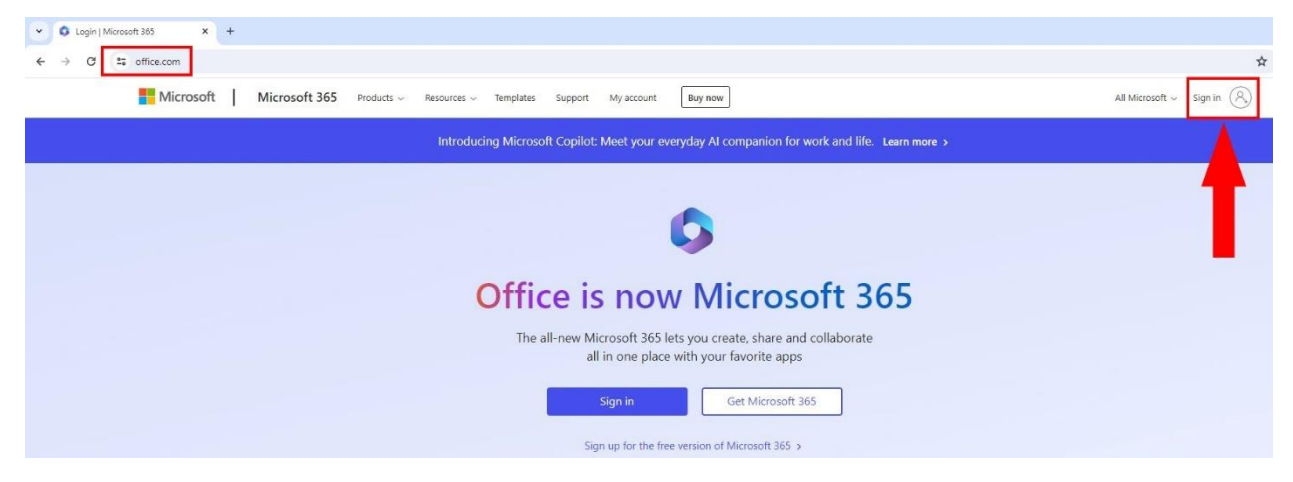

Bước 2: Nhập tên tài khoản của mình vào, chọn Next.

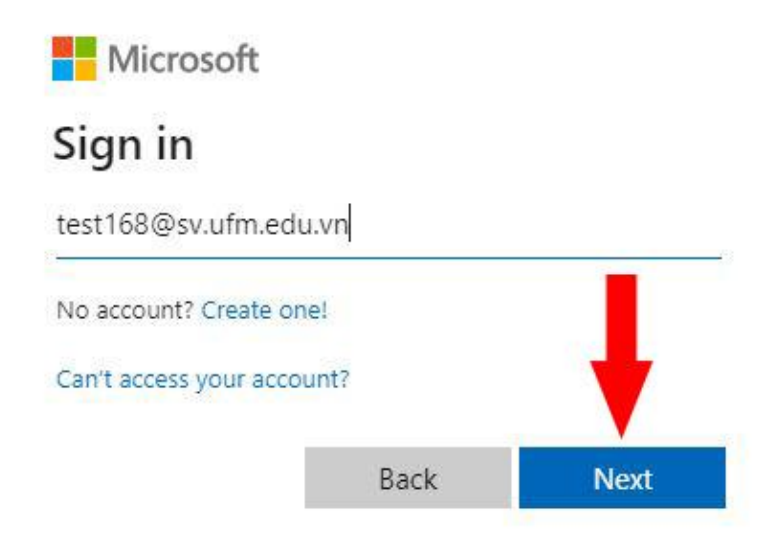

<u>Bước 3</u>: Nhập mật khẩu kích hoạt được cấp (**lưu ý** mật khẩu có phân biệt chữ HOA và chữ thường), chọn **Sign in**.

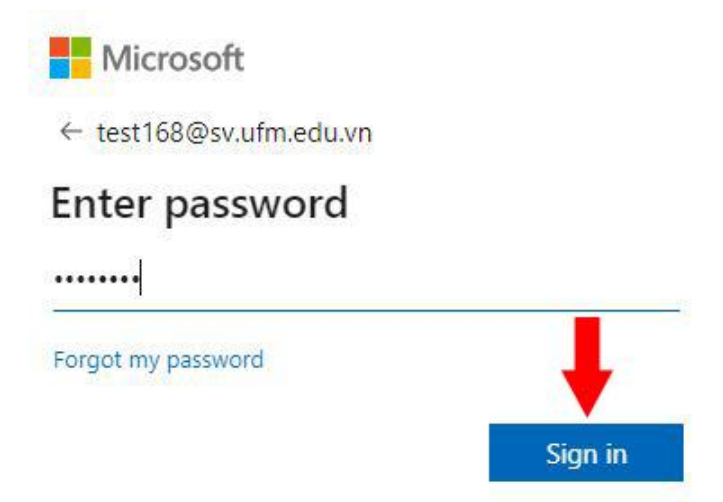

<u>Bước 4</u>: Nhập lại mật khẩu kích hoạt được cấp vào ô mật khẩu hiện hành (Current password). Nhập mật khẩu mới của mình (New password) và nhập lại mật khẩu mới (Confirm password).

**Lưu ý**: Hệ thống yêu cầu đặt mật khẩu mới phải là mật khẩu mạnh, là mật khẩu không có chứa ID hoặc họ tên của mình trong đó, có ít nhất 8 ký tự, có chứa 3/4 loại ký tự sau: ký tự chữ hoa, ký tự chữ thường, ký tự số và ký tự đặc biệt.

Một số ví dụ gọi ý mật khẩu mạnh có chứa 1 từ trong tên của mình, ký tự đặc biệt @ thay cho a, ! thay cho i, \$ thay cho s, \* thay cho 1 ký tự trong tên, số 0 thay cho chữ o, V..V... như sau: T@ikhoan, G!ang168, Ph\*c1708, K!eu0@nh, M@i170395, Tr@ng357, \$ang8508, V..V...

Microsoft

| test168@sv.ufm.edu.vn                                                                                                    |               |
|----------------------------------------------------------------------------------------------------|---------------|
| Update your password                                                                                                    |               |
| You need to update your password because th<br>the first time you are signing in, or because yo<br>password has expired. | nis is<br>our |
| Current password                                                                                                    |               |
| New password                                                                                                    |               |
| Confirm password                                                                                                    |               |
| Sign                                                                                                    | n in          |

Microsoft

test168@sv.ufm.edu.vn

### Update your password

You need to update your password because this is the first time you are signing in, or because your password has expired.

| •••••                                                                                                    |                                       |
|----------------------------------------------------------------------------------------------------|---------------------------------------|
| Passwords can't contain your user ID, ar<br>at least 8 characters long, with at least<br>following: uppercase letters, lowercase<br>numbers, and symbols. View details | nd need to be<br>3 of the<br>letters, |
| •••••                                                                                                    |                                       |
| •••••                                                                                                    |                                       |
|                                                                                                    | Sign in                               |

Nếu nhập lại mật khẩu mới không trùng nhau, hệ thống sẽ báo These passwords don't match.

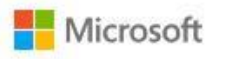

test168@sv.ufm.edu.vn

## Update your password

You need to update your password because this is the first time you are signing in, or because your password has expired.

| These passwords don't match. |  |
|------------------------------|--|
|                              |  |

Nếu mật khẩu mới mà hệ thống phát hiện xuất hiện quá nhiều lần trước đây rồi, hệ thống sẽ yêu cầu đặt lại một mật khẩu khó hơn.

| Microsoft                                                                     |                                                        |
|-------------------------------------------------------------------------------|--------------------------------------------------------|
| test168@sv.ufm.edu.vn                                                         |                                                        |
| Update your pa                                                                | assword                                                |
| You need to update you<br>the first time you are sig<br>password has expired. | r password because this is<br>ning in, or because your |
| •••••                                                                         |                                                        |
| We've seen that passwo<br>Choose something hard                               | rd too many times before.<br>er to guess. View details |
|                                                                               |                                                        |

<u>Bước 5</u>: Hệ thống yêu cầu cập nhật thêm thông tin bảo mật để nếu quên mật khẩu có thể tự mình lấy lại tài khoản thông qua các thông tin bảo mật đó (bắt buộc làm tiếp bước 6 và 7), chọn **Next**.

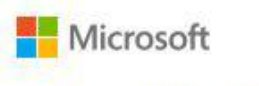

test168@sv.ufm.edu.vn

## More information required

Your organization needs more information to keep your account secure

Use a different account

Learn more

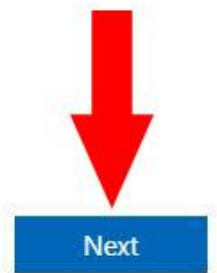

**Bước 6**: Chọn miền điện thoại **Vietnam** (+**84**), nhập số điện thoại (sđt) cá nhân, chọn một trong hai phương thức xác minh bao gồm Receive a code "Nhận code" hoặc Call me "Gọi điện thoại", lời khuyên là nên chọn Receive a code để xác minh.

#### Lru ý:

- Làm bước này nên làm qua máy tính chứ không nên làm qua điện thoại di động.
- Sđt phải là sđt di động (cá nhân) chứ không thể là sđt bàn.
- Sđt nhập vào phải đúng chính xác.
- Có thể cần phải tắt wifi hoặc 4G của điện thoại vì tin nhắn gửi qua mạng điện thoại.
- Dùng "gửi lại" resend nếu chưa nhận được code trong 2-3 phút.
- Thử dùng phương thức call xem, nếu nói tiếng Việt thì thực hiện theo yêu cầu, nếu nói tiếng Anh thì thường hệ thống bắt xác minh bằng cách nhấn phím #, cần nhấn phím nhanh ngay sau khi hệ thống kết thúc yêu cầu.
- Làm lại ở khoảng thời gian khác vì hiện nay hệ thống đang xác thực số lượng lớn tài khoản sinh viên.

Minh họa sau đây xác minh theo phương thức Receive a code.

| Keep your a                                                                 | ccount secure                                           |
|-----------------------------------------------------------------------------|---------------------------------------------------------|
| Method 1                                                                    | of 2: Phone                                             |
| 2                                                                           |                                                         |
| Phone                                                                       | Email                                                   |
| Phone                                                                       |                                                         |
| You can prove who you are by answering a call on yo                         | ur phone or receiving a code on your phone.             |
| What phone number would you like to use?                                    |                                                         |
| Vietnam (+84)                                                               | • 0765345374                                            |
| Receive a code                                                              |                                                         |
| Call me                                                                     |                                                         |
| Message and data rates may apply. Choosing Next m<br>and cookies statement. | eans that you agree to the Terms of service and Privacy |
|                                                                             | Next                                                    |
|                                                                             | Skip setup                                              |

| Keep your acco                                                                                | unt secure             |
|-----------------------------------------------------------------------------------------------|------------------------|
| Method 1 of 2: F                                                                              | Phone                  |
| Phone                                                                                         | 2<br>Email             |
| Phone<br>We just sent a 6 digit code to +84 0765345374. Enter the co<br>553414<br>Resend code | de below.<br>Back Next |
|                                                                                               | Skip setup             |
| Keep your acco                                                                                | unt secure             |
| Method 1 of 2: F                                                                              | Phone                  |
| Phone                                                                                         | 2<br>Email             |
| Phone<br>Verification complete. Your phone has been registered.                               | Next                   |
|                                                                                               | Skip setup             |

<u>Bước 7</u>: Tương tự như bước xác minh sđt cá nhân, khai báo email cá nhân, chọn **Next**, nhận mã bảo mật qua email, nhập đúng mã bảo mật và xác minh.

Lưu ý: Các email cá nhân có thể như @gmail.com, @yahoo.com, @hotmail.com.

| Keep your account secure                                                                                                    |
|----------------------------------------------------------------------------------------------------|
| Method 2 of 2: Email                                                                                                    |
| Email<br>What email would you like to use?<br>Itranvienphuc@gmail.com                                                                                                    |
| Skip setup<br>Keep your account secure                                                                                                    |
| Method 2 of 2: Email                                                                                                    |
| Email<br>We just sent a code to tranvienphuc@gmail.com<br>412779<br>Resend code                                                                                              |
| Skip setup                                                                                                    |
| Keep your account secure                                                                                                    |
| Method 2 of 2: Done                                                                                                    |
| Success!                                                                                                    |
| Great job! You have successfully set up your security info. Choose "Done" to continue signing in. Default sign-in method: Phone +84 0765345374  Email tranvienphuc@gmail.com |

Done

**<u>Bước 8</u>**: Hệ thống hiện lên những hướng dẫn cơ bản đầu tiên. Chọn theo mũi tên đỏ để bỏ qua.

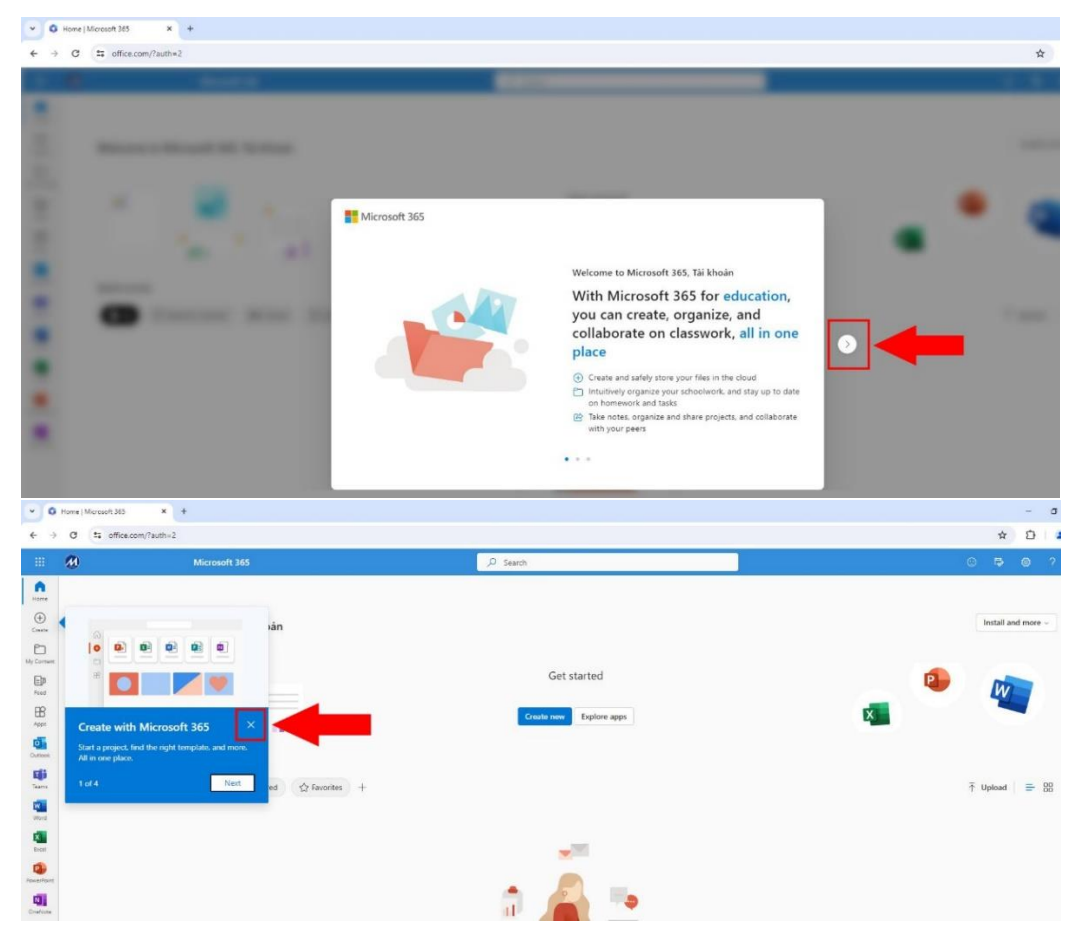

Bước 9: Có 2 cách mở và làm việc trên MS. Teams:

- Cách 1: Mở thông qua trình duyệt web Google Chrome.
- Cách 2: Lên mạng tải về bản cài đặt và dùng như là một phần mềm cài đặt trên thiết bị.

Cách 1: Chọn biểu tượng MS. Teams như khung đỏ trong hình để mở.

| ♥ 0 Ho          | me   Microsoft 365 × +                          |                         | - o x                   |
|-----------------|-------------------------------------------------|-------------------------|-------------------------|
| <b>←</b> →      | C S office.com/?auth=2                          |                         | * D   4 :               |
| # <b>(</b>      | Microsoft 365                                   | ₽ Search                | © 🗣 🛛 ? 💮               |
| Home            |                                                 |                         |                         |
| ()<br>Create    | Welcome to Microsoft 365, Tài khoàn             |                         | Install and more $\sim$ |
| D<br>My Content |                                                 |                         |                         |
| Ep<br>Feed      | 🔺 🚽 🛌                                           | Get started             | 😐 🕡                     |
|                 | 1 I I I I I I I I I I I I I I I I I I I         | Create new Explore apps | ×                       |
| Outlook:        | Quick access                                    |                         |                         |
| Terms           | (↑ All ③ Recently opened & Shared ☆ Favorites + |                         | ₹ Upload 🗧 88           |
| Wiord           |                                                 |                         |                         |
| Rand<br>Excel   |                                                 | -111                    |                         |
| PowerPoint      |                                                 |                         |                         |
| CineNote        |                                                 | R 🔔 📑                   |                         |

Nếu hệ thống hiện lên thông báo sau thì chọn **Use the web app instead** (sử dụng thông qua trình duyệt web) theo mũi tên đỏ.

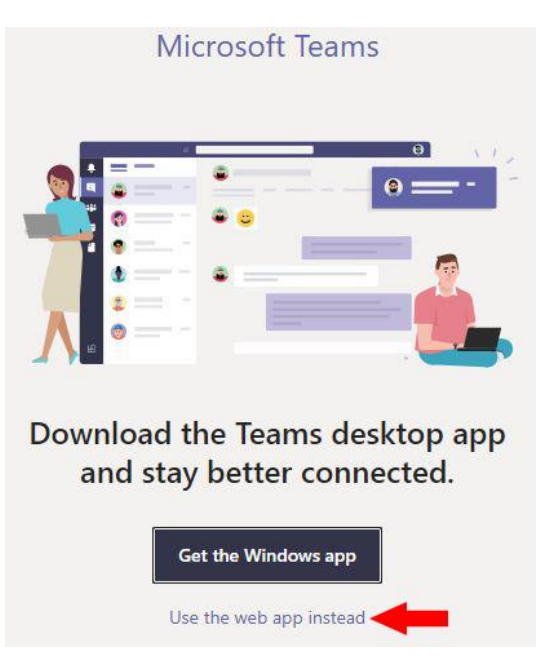

Nếu hệ thống hiện lên như các hình dưới đây thì chọn **Turn on** (bật) và **Allow** (cho phép) theo mũi tên đỏ.

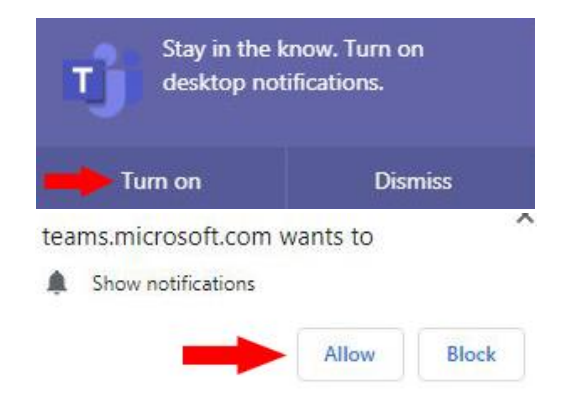

Chọn Switch now "chuyển ngay" nếu hệ thống có hỏi muốn chuyển qua phiên bản mới.

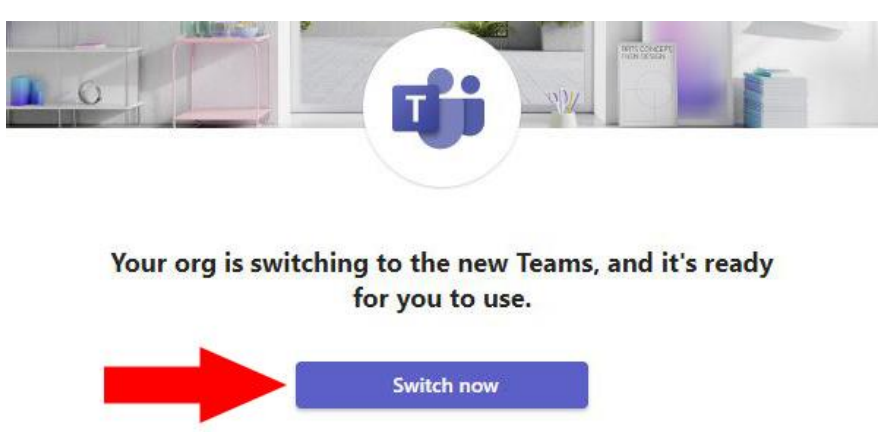

#### Cách 2:

- Đối với Smartphone hoặc Tablet: lên Appstore hoặc CH play để tải Microsoft Teams về cài đặt trên thiết bị và đăng nhập tài khoản khi đã làm hết 7 bước đầu tiên ở trên.
- Đối với máy tính xách tay **Laptop** hoặc máy tính bàn **Desktop**:
  - ✓ Lên <u>https://www.microsoft.com/en-gb/education/products/teams</u> để tải Microsoft Teams for School về cài đặt và đăng nhập tài khoản khi đã làm hết 7 bước đầu tiên ở trên.
  - Lưu ý: nếu máy tính có sẵn Microsoft Teams thì cần kiểm tra nó có phải là phiên bản Microsoft Teams for School vì thường đó là phiên bản Microsoft Teams for Personal Use (dùng cá nhân) sẽ không đăng nhập tài khoản (dùng tổ chức) do Trường cấp được.

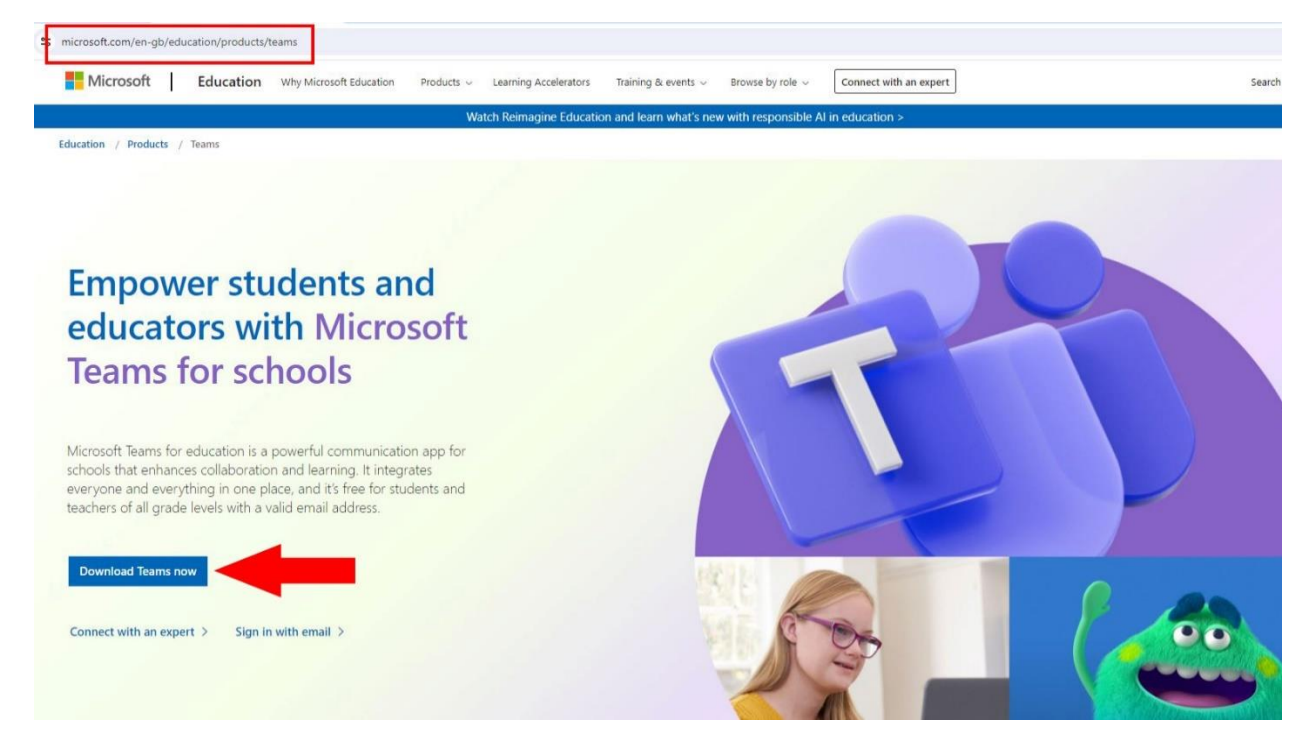

Nếu Nhà phát hành **Microsoft** có thay đổi đường dẫn tải về thì lên **Google** tìm kiếm **Microsoft Teams for schools** để tải về và cài đặt.

<u>Bước 10</u>: Nếu muốn cài đặt bộ Office 365 cơ bản (Word, Excel, Powerpoint) bản quyền trên máy tính cá nhân, chọn Install Microsoft 365 Apps theo khung đỏ.

|          | Microsoft 36                      | 5 $ ho$ Search                                                                                                    |                                                                                                    |                       | © 🗣 🏟                                                                    |
|----------|-----------------------------------|----------------------------------------------------------------------------------------------------|----------------------------------------------------------------------------------------------------|-----------------------|--------------------------------------------------------------------------|
| Home     |                                   |                                                                                                    |                                                                                                    |                       |                                                                          |
| Create   | Welcome to Microsoft 36           | 5                                                                                                    |                                                                                                    | _                     | Install and more ~                                                       |
| OneDrive |                                   |                                                                                                    |                                                                                                    | $\overline{\uparrow}$ | Install Microsoft 365 apps<br>Install Word, Excel, PowerPoint, and more. |
| Feed     | Recommended                       |                                                                                                    |                                                                                                    | _                     | Explore your Apps                                                        |
| Apps     | You edited this<br>Mon at 2:34 PM | You edited this<br>Aug 29                                                                                                    | O You<br>Fri a                                                                                                    | B                     | Access your favorite apps and do more on the web.                        |
| A        |                                   | 20240813 CHUAN BI DON TAN SINH VI                                                                                                    | . c                                                                                                    | -                     | Install the Microsoft 365 mobile                                         |
| Admin    |                                   | N         No         No </td <td>American         American         American</td> <td>U</td> <td>Take your productivity on the go with our<br/>free iOS and Android app.</td> | American         American         American | U                     | Take your productivity on the go with our<br>free iOS and Android app.   |

**Nếu** chọn **Install Office** sẻ tải về bản cài đặt chung phù hợp cho máy tính. **Nhưng** lời khuyên là nên chọn **View apps & devices** theo mũi tên đỏ để lựa chọn bản cài đặt phù hợp hơn.

| ← → C <sup>2</sup> 5 portal.office.com/account/?ref=Harmony#home |                                                                                                    |                                                                                                    |  |  |
|------------------------------------------------------------------|----------------------------------------------------------------------------------------------------|----------------------------------------------------------------------------------------------------|--|--|
| ··· 🕖                                                            | My account                                                                                              |                                                                                                    |  |  |
| «                                                                |                                                                                                    |                                                                                                    |  |  |
| My account                                                       | eq Office apps & devices                                                                                | Subscriptions                                                                                                  |  |  |
| Subscriptions                                                    | You can install Office on up to 5 PCs or Macs, 5 tablets, and 5 smartphones.                            | Verify what products and licenses you have.                                                                    |  |  |
| 🥰 Security & privacy                                             | Install Office                                                                                          |                                                                                                    |  |  |
| App permissions                                                  | View apps & devices                                                                                     | View subscriptions                                                                                             |  |  |
| ↓ Apps & devices                                                 |                                                                                                    |                                                                                                    |  |  |
| - Tools & add-ins                                                | Security & privacy<br>Protect your account and adjust important privacy<br>settings to your preference. | App permissions<br>Manage which apps have access to your data. You can<br>revoke permission whenever you want. |  |  |
|                                                                  | Manage security & privacy                                                                               | Change app permissions <sup>匚</sup>                                                                            |  |  |

Nên chọn ngôn ngữ là **English (United States)** vì là bản chuẩn Quốc tế, chọn 64-bit hay 32-bit tùy thuộc hệ điều hành máy mình là 64 hay 32-bit (hầu như các hệ máy sau này đều 64-bit). Chọn

**Install Office** Install Office dể tải về và cài đặt. Nếu muốn xem mình đã cài đặt Office 365 trên những thiết bị nào rồi, chọn DEVICES. Lưu ý tuyệt đối tránh tự Disable hoặc Sign out chính thiết bị của mình vì "After you sign out, you won't be able to edit files or create new ones on your device. Signing out does not remove the software from your device or cancel your software subscription". Hành động đó sẽ "cắt" tài khoản của mình.

| ← -          | C C portal.office.com/acco | ount/?ref=Harmony#                                                               |                |
|--------------|----------------------------|----------------------------------------------------------------------------------|----------------|
|              | 1                          | My account                                                                       |                |
| 仚            | <<br>My account            | Apps & devices                                                                   |                |
|              | Subscriptions              | Office 🛛 📲 🖬 📭                                                                   | 🗗 🗗 S 🐔        |
| ୍ଦ୍ତ         | Security & privacy         | 1 English (United States) ✓ 2 64-bit ✓ 3                                         | Install Office |
| A            | App permissions            | 4 devices ~                                                                      |                |
| $\downarrow$ | Apps & devices             | Skype for Business                                                               |                |
| ß            | Tools & add-ins            | LanguageVersionEditionEnglish (United States)•64-bit •Skype for Business Basic • | Install Skype  |

Sau khi cài đặt xong, mở Word lên, vào File  $\rightarrow$  Account  $\rightarrow$  Sign in đăng nhập tài khoản của mình vào. Giao diện thông tin cơ bản như hình sau.

| 20240911 HD C                                                                                                    | AI DAT TAI KHOAN VA SU DUNG DUNG CACH OFFICE 365.docx • Saved |                                                                                                    |
|----------------------------------------------------------------------------------------------------|---------------------------------------------------------------|----------------------------------------------------------------------------------------------------|
| $\odot$                                                                                                    | Account                                                       |                                                                                                    |
| <ul> <li>←</li> <li>←</li> <li>←</li> <li>Home</li> <li>←</li> <li>Open</li> <li>←</li> <li>Share</li> <li>○</li> <li>○</li> <li>○</li> <li>Cet Add-ins</li> <li>Info</li> <li>Save a Copy</li> <li>Print</li> <li>Export</li> <li>Transform</li> <li>Close</li> </ul> | Account                                                       | <section-header><section-header><section-header><section-header><section-header><section-header><section-header><section-header><section-header></section-header></section-header></section-header></section-header></section-header></section-header></section-header></section-header></section-header> |
|                                                                                                    |                                                               |                                                                                                    |
| Account                                                                                                    |                                                               |                                                                                                    |
| Options                                                                                                    |                                                               |                                                                                                    |